## Anmeldung mit VR-Ticket: So gehen Sie vor.

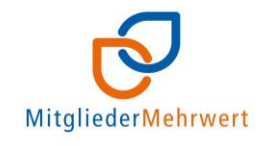

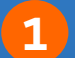

Rufen Sie unseren VR-Ticket-Shop über diesen **QR-Code** auf:

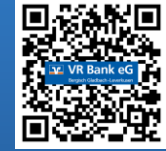

Alternativ rufen Sie diesen Link auf:

Wählen Sie aus der Übersicht die gewünschte Veranstaltung aus, an der Sie teilnehmen möchten.

B

Wählen Sie den gewünschten Termin (oder Kategorie) und die Anzahl der Tickets (max. 2 Teilnehmer) aus und klicken Sie dann auf

Klicken Sie in der nächsten Übersicht auf "Fortfahren". Beim Mitglieder-Konzert und Familientheater werden die Tickets zu einen Sonderpreis erworben. Im Warenkorb sehen Sie nun die Anzahl der gewünschten Tickets sowie den Gesamtpreis. Bei allen anderen Veranstaltungen ist der Eintritt in der Regel kostenlos, daher wird als Preis 0 € angegeben.

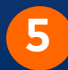

4

In dieser Übersicht haben Sie die Wahl: Sie können ein Kundenkonto anlegen, um sich damit auch in Zukunft sicher und beguem bei Veranstaltungen Ihrer VR Bank anzumelden.

Klicken Sie dazu auf "Neues Kundenkonto erstellen" und füllen Sie die Felder aus. Sie erhalten danach einen Link per E-Mail. Klicken Sie den Link an, um Ihr Kundenkonto zu aktivieren. Wenn Sie bereits ein Kundenkonto haben, können Sie sich hiermit anmelden. Wenn Sie kein Kundenkonto wünschen, klicken Sie auf "Weiter als Gast". Klicken Sie zum Abschluss auf "Fortfahren".

Geben Sie jetzt Ihre Kontakt- sowie eventuelle Rechnungsinformationen ein bzw. beantworten etwaige relevante Fragen für die Veranstaltung. Klicken Sie dann auf "Fortfahren".

6

8

9

Überprüfen Sie die Zusammenfassung Ihres Warenkorbs und stimmen den Teilnahmebedingungen zu. Stimmt alles? Dann klicken Sie auf "Anmeldung abschicken" oder "Zahlungspflichtig bestellen".

Bei kostenpflichtigen Veranstaltungen wählen Sie jetzt Ihre Zahlungsart aus und geben Ihre Kontodaten für die Abbuchung ein. Klicken Sie dann auf "Fortfahren". Es öffnet sich ein separates Fenster, in dem Sie Ihr SEPA-Lastschrift-Mandat eingeben und bestätigen müssen. Dieser Schritt entfällt bei kostenfreien Veranstaltungen.

Bei kostenpflichtigen Veranstaltungen erhalten nun per E-Mail Ihr Ticket (und eine Rechnung). Bei allen anderen Veranstaltungen erhalten Sie zunächst eine Eingangsbestätigung. Nach Prüfung aller eingegangenen Anmeldungen, erhalten Sie in einer späteren E-Mail eine Buchungsbestätigung mit allen wichtigen Informationen zur Veranstaltung sowie Ihr individuelles Ticket.

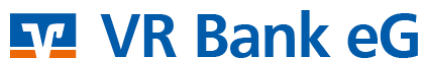

Bergisch Gladbach-Leverkusen

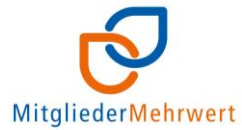

🕤 Mitglieder-Mehrwertprogramm 🖬 VR Bank eG

## Beispielevent

Bestell-Code: A1B2C

Beispielprodukt – Beispielvariante

Max Mustermann Musterfirma Musterstraße 42 12345 Musterstadt Atlantis

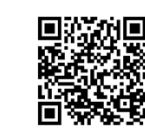

Diese Eintrittskarte bitte auf Ihrem Smartphone oder als Ausdruck zur Veranstaltung mitbringen!

Titel der Veranstaltung Termin: Wochentag, xx. Mai 2024 Uhrzeit: xx:00 Uhr bis ca. yy:00 Uhr Adresse: Musterstraße 1, 12345 Ort

Hier erhalten Sie weitere Informationen zur Veranstaltung. Hier erhalten Sie weitere Informationen zur Veranstaltung. Hier erhalten Sie weitere Informationen zur Veranstaltung, Hier erhalten Sie weitere Informationen zur Veranstaltung. Hier erhalten Sie weitere Informationen zur Veranstaltung.

Ihre Ansprechpartnerin Christiane Riotte ist an diesem Tag unter der Mobilnummer 1234567 zu erreichen.

Wir freuen uns auf Sie!

ticketing powered by

## Ihr individuelles VR-Ticket erhalten Sie zukünftig als PDF per E-Mail

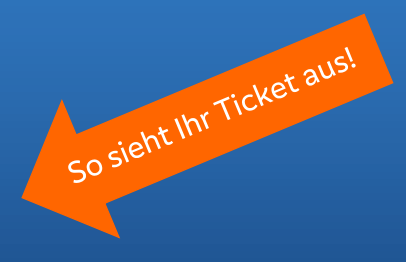

## Ihr Ticket können Sie auf dem Smartphone mitbringen, ein Ausdruck ist <u>nicht</u> notwendig.

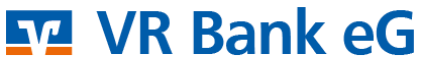

Bergisch Gladbach-Leverkusen